# Managing legacy landing pages

We recently introduced brand pages as your brand's shoppable home on Instacart. If you create a display ad group after July 6, 2022, customers who click on your ads redirect to a brand page to continue their journey with your brand.

Display ads created before July 6, 2022, still link to their existing legacy landing pages by default. You can continue using legacy landing pages through the end of 2022, or you can swap them out for brand pages.

### Open an ad group

To update your legacy landing page, open the ad group it belongs to. To do this—

1. Click **Campaigns** (megaphone icon) from the menu on the top-left side of the screen.

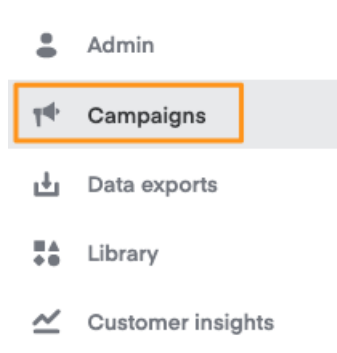

2. Click the top-left dropdown menu and select Display.

#### **Display campaigns**

| Display   |         | ^ | Life |
|-----------|---------|---|------|
| Sponsored | product |   |      |
| Display   |         |   |      |
| Email     |         |   |      |
| Video     |         |   |      |
| J200.00   |         | _ |      |

3. Click the campaign that contains the ad group you want to open.

|         | ·                                                                                    |                                                                                                    |          |                                                                      |                                            |                                                                            |
|---------|--------------------------------------------------------------------------------------|----------------------------------------------------------------------------------------------------|----------|----------------------------------------------------------------------|--------------------------------------------|----------------------------------------------------------------------------|
| \$15.00 |                                                                                      |                                                                                                    |          |                                                                      |                                            |                                                                            |
| \$10.00 |                                                                                      |                                                                                                    |          |                                                                      |                                            |                                                                            |
| \$5.00  |                                                                                      | 09/04/21<br>Spend: \$0.00                                                                                                    |          |                                                                      |                                            |                                                                            |
| \$0.00  | ,_//\\                                                                               | h                                                                                                    |          |                                                                      |                                            |                                                                            |
| 07/     | 30/21                                                                                |                                                                                                    | 11/13/2  | 21                                                                   |                                            |                                                                            |
|         |                                                                                      |                                                                                                    | _        |                                                                      |                                            |                                                                            |
|         | Status                                                                               | Campaign                                                                                                    | 1        | Start                                                                | End                                        | Budget                                                                     |
|         | Status <ul> <li>Paused</li> </ul>                                                    | Campaign<br>Test Campaign - Zaid                                                                                                    |          | Start<br>8/1/2024                                                    | End                                        | Budget<br>\$10,000.00                                                      |
|         | Status <ul> <li>Paused</li> <li>Paused</li> </ul>                                    | Campaign<br>Test Campaign - Zaid<br>Test Campaign - Zaid Corox                                                                                                    |          | Start<br>8/1/2024<br>3/23/2024                                       | End                                        | Budget<br>\$10,000.00<br>\$100,000.00                                      |
|         | Status Paused Paused Paused                                                          | Campaign<br>Test Campaign - Zaki<br>Test Campaign - Zaki Conx<br>Ostar disclar.test                                                                                                | <br>     | Start<br>8/1/2024<br>3/23/2024<br>2/3/2023                           | End<br>3/3/2023                            | Budget<br>\$10.000.00<br>\$100.000.00<br>\$10.000.00                       |
|         | Status <ul> <li>Paused</li> <li>Paused</li> <li>Paused</li> <li>Scheduled</li> </ul> | Campaign<br>Tast Campaign - Zaid<br>Tast Campaign - Zaid Copy<br>Colord Biology Ast<br>TEST UPDATE                                                                                 | <br>     | Start<br>8/1/2024<br>3/23/2024<br>2/3/2023<br>8/29/2022              | End<br>3/3/2023<br>10/10/2022              | Budget<br>\$10,000.00<br>\$100,000.00<br>\$10,000.00<br>\$0.50             |
|         | Status<br>Paused<br>Paused<br>Paused<br>Scheduled<br>Paused                          | Campaign<br>Tast Campaign - Zaid<br>Tast Campaign - Zaid Coox<br>Coox display tast<br>TEST UPDATE<br>AAD 21 Mar 2020 Display Test Coox 2 With Products long<br>lang Jong Jong Jama | <br><br> | Start<br>8/1/2024<br>3/23/2024<br>2/3/2023<br>8/29/2022<br>8/24/2022 | End<br>3/3/2023<br>10/10/2022<br>8/28/2022 | Budget<br>\$10,000.00<br>\$100,000.00<br>\$100,000<br>\$0.50<br>\$1,000.00 |

4. Click the ad group to open it.

| Ad gro | ups       |               |  |        |  |  |
|--------|-----------|---------------|--|--------|--|--|
|        | Status    | Ad group 🔨    |  | Spend  |  |  |
|        | In review | Test ad group |  | \$0.00 |  |  |
|        |           |               |  |        |  |  |

### Switch to brand page

For ad groups created before July 6, 2022, we recommend upgrading the legacy landing pages to brand pages.

To streamline the process, we recommend creating your brand page and submitting it for approval before upgrading your landing page.

To upgrade your landing page—

Open the ad group and click the pencil icon in the top right corner.

| Test ad  | group           |           |                                           |                                            |                             |                          |                         |          |
|----------|-----------------|-----------|-------------------------------------------|--------------------------------------------|-----------------------------|--------------------------|-------------------------|----------|
| Lifetime | Keywords Landin | 9         |                                           |                                            |                             |                          |                         | Export ~ |
|          |                 | Analytic  | s data is not yet available. If your ad r | No data ava<br>group is active, you should | ilable<br>d see performance | e analytics start to pop | oulate within 24 hours. |          |
| Spend    | ROAS            | Halo ROAS | Impressions                               | Clicks                                     | CTR                         | Direct sales             | Halo sales              | Avg CPM  |
| \$0.00   | 0.0x            | 0.0x      | 0                                         | 0                                          | 0.0%                        | \$0.00                   | \$0.00                  | \$0.00   |

Under Landing page, you can either—

- Use the Select a page dropdown to link to an existing brand page.
  - The dropdown shows a list of internal page names and statuses for all the brand pages you've created.
- Click **Create a new page** to create a new brand page.
  - This automatically saves your ad group as a draft, which you can revisit after creating your new brand page.

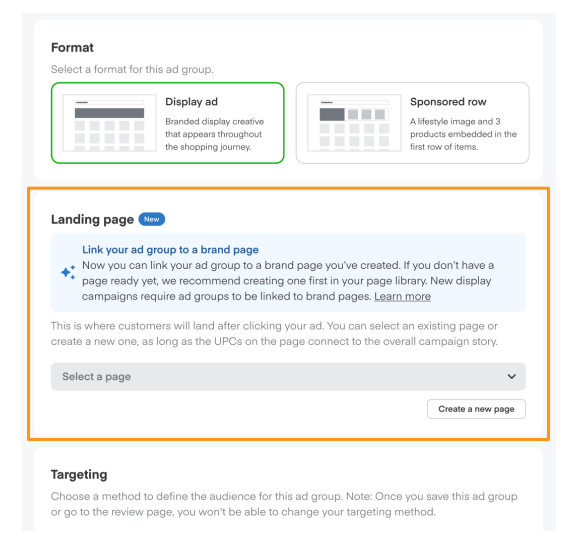

After upgrading your legacy landing page to a brand page, you can submit the ad group for approval. The ad group pauses until Instacart approves it.

If you upgrade to a brand page, you won't lose your previous landing page's historic data. Brand page and landing page metrics aggregate in the dashboard. We don't record the change-over date, so be sure to remember when you upgraded.

## Edit legacy landing page

To edit legacy landing pages, open the ad group and click the pencil icon in the top right corner.

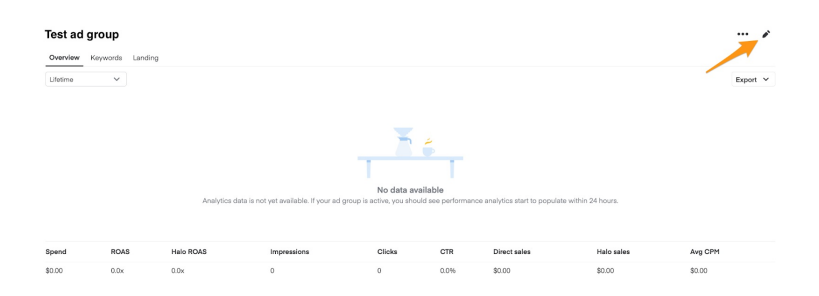

#### Top products

Change your landing page's top 3-20 products under Legacy landing page products.

| Link your ad group to a brand page                                                                                                    |                                                                                       |                                                                                                    |                                                                                         | Select a page to preview     |
|----------------------------------------------------------------------------------------------------|---------------------------------------------------------------------------------------|----------------------------------------------------------------------------------------------------|-----------------------------------------------------------------------------------------|------------------------------|
| <ul> <li>Now you can link the brand pages you've of<br/>We recommend using this section over the</li> </ul>                                                                                                    | created from<br>elegacy lan                                                           | n your library to your<br>iding page below. Les                                                                                                    | ad groups.<br>Im more                                                                   |                              |
| This is where customers will land after clicking you<br>new one, as long as the UPCs on the page connec                                                                                                    | ur ad. You o<br>at to the ove                                                         | an select an existing<br>erall campaign story.                                                                                                    | page or create a                                                                        |                              |
| Page                                                                                                    |                                                                                       |                                                                                                    |                                                                                         |                              |
| Select a page                                                                                                    |                                                                                       |                                                                                                    | ~                                                                                       |                              |
|                                                                                                    |                                                                                       |                                                                                                    | Create a new page                                                                       |                              |
| Legacy landing page products<br>Select 3 - 20 products to appear at the top of your<br>Landing page products will only be editable                                                                                                    | landing pa                                                                            | ige, and order them th                                                                                                    | e way you want.<br>/6/22. New                                                           | Legacy landing page products |
| Legacy landing page products<br>Select 3 - 20 products to appear at the top of your<br>Landing page products will only be addable<br>and groups will use brand pages from the Linew page, then link the page to the ad group<br>Product                                                                                                    | landing pa<br>le on ad gro<br>ibrary. You'l<br>up.<br>Size                            | uge, and order them the upper created before 7 I add UPCs when you                                                                                                    | ie way you want.<br>/6/22. New<br>create a                                              | Legacy landing page products |
| Legacy landing page products<br>statest 3 - 20 products to appear at the top of your<br>addrog page products will only be explored page to the tail<br>addrog page products will be pand page to the addrog<br>product<br>The state of the state of the state of the state of the state<br>page state of the state of the state of the state of the state<br>addrog page states Richards Coffee, Ground,<br>the state of the state of th     | landing pa<br>le on ad gro<br>brary, You'l<br>up.<br>Size<br>11 oz                    | upe, and order them the upp created before 7 add UPCs when you UPC 00021130452774                                                                                                    | te way you want.<br>(6/22, New<br>create a                                              | Legacy landing page products |
| Legacy landing page products<br>below: 3 - 30 products to appear at the top of your<br>addrog page products will only be extend pages from the L<br>addrog page products will be trand page from the L<br>rev page, then link the page to the addrog<br>Poduct<br>The Start State State State Conference Office, Ground,<br>The Start State State State Conference Office, Ground,<br>The Start State State Stat     | landing pa<br>le on ad gro<br>ibrary, You'l<br>up.<br>Size<br>11 oz<br>per lb         | upe, and order them the opposite or antice of the opposite of the opposite of | te way you want.<br>/6/22. New<br>create a<br>Preview                                   | Legacy shading page products |
| Legacy landing page products<br>Balenci 3 - 30 products to expear at the top of your<br>landing page products with only de elidade<br>and progene products with a page to the ad grow<br>Product<br>The state of the land the page to the ad grow<br>Product<br>The state of the land the page to the ad grow<br>Product State of the land the page to the ad grow<br>Product State of the land the page to the ad grow<br>Product State of the land the page to the land the land the page to the land the page to the land the land the page to the land the land the la | landing pa<br>le on ad gro<br>ibrary, You'l<br>up.<br>Size<br>11 oz<br>per lb<br>each | upe, and order them the opposite created before 7 and UPCs when you UPC 00021130452774 006676979821351                                                                                                    | 16/22. New<br>create a<br>Preview =<br>Preview =<br>Preview =                           | Legacy shofing page products |
| Legacy landing page products<br>Balect 3 - 30 products to separe at the top of your<br>Legacy balance of your weak that is a low of your separe that low for the page to that low<br>and groups will be band page to the balance of your<br>Potent<br>The State of the page to the balance of the page to the balance of the page to the page to the page to the balance of the page to the page to            | landing pa<br>le on ad gro<br>brary, You'l<br>up.<br>Size<br>11 oz<br>per lb<br>each  | ge, and order them the<br>pupe created before 7<br>add UPCs when you<br>UPC<br>00021130452774<br>00676979821351                                                                                                    | 16 Way you want.<br>16/22. Now<br>create a<br>Preview<br>Preview<br>Preview<br>Add UPCs | Legacy and ing page products |

- Use the search bar to add products by keyword or click Add UPCs to add in bulk.
- Click the trash can icon next to any product to delete it.
- Drag and drop products to change the order in which they appear. Products higher in the list appear before lower products.

Tips and tricks—

- Choose UPCs consistent with banner imagery. For each featured brand in your banner, include 1 or more products in this top set of UPCs.
- Select well-distributed UPCs with wide retailer coverage and healthy stock levels to ensure your banner serves as many retailers as possible.

#### Page details

Your landing page includes an optional banner, a page title, and the products you selected. Update these page elements under Legacy landing page.

| Legacy landing page                                                                                                    | Preview landing page                                                                                                    |
|----------------------------------------------------------------------------------------------------|----------------------------------------------------------------------------------------------------|
| Customize the landing destination for your campaign creative. Note: The page title y<br>visible to consumers on the landing page and in the URL.                                    | ou enter will be Landing page banner image<br>Accepted file type: JPG or PNG. Max file                                                                                                    |
| Landing page title, images and additional products will only be editable on a created before 7/6/22. New ad groups will use brand pages from the Library.                           | d groups size: 2.5 MB.<br>Assets for large screens:                                                                                                    |
| Page title ①<br>Consumers will see this<br>title                                                                                                    | <ul> <li>mage training would supply a smaller sizes to<br/>maintain legibility</li> <li>Character limits: 25 characters (title) /<br/>128 characters (paragraph)</li> </ul>                                                    |
| Banner Image - optional<br>Upload a high-resolution image to build brand awareness and recognition. Images s<br>3200px wide and match the aspect ratio listed for each acreen size. | Assets for small screens:<br>- Image minimal width 3200px<br>- Text minimal taxes. 15 pokels (also up text<br>for mobile for using devices asset)<br>- Conserver finite: 32 orbanctes (stile /<br>- 220 characters (paragraph) |
| Additional products - optional<br>Select additional products to showcase on your landing page.                                                                                      | Additional products Additional products appear after the core products selected for your landing page                                                                                                    |

- Update the Page title.
  - The landing page title faces customers as your landing page's headline.
  - Titles should be descriptive and might include brand names, slogans, value propositions, or seasonal language.
  - Titles should be no longer than 30 characters.

- Add or update an optional Banner image to display at the top of your landing page.
  - You can customize this banner image or upload the same creative in your display ad.
  - The image should be consistent across your campaign.
- Add or update optional **Additional products** to appear below the top 3-20 UPCs. Your landing page can feature up to 250 products.

Landing page approval—such as page title and banners—is subject to Instacart's discretion.

#### Preview your landing page

To see how your landing page looks to customers, click **Preview landing page** in the right sidebar.

| Legacy landing page                                                                                                    | Preview landing page                                                                                                    |
|----------------------------------------------------------------------------------------------------|----------------------------------------------------------------------------------------------------|
| Customize the landing destination for your campaign creative. Note: The page title you enter will be<br>isible to consumers on the landing page and in the URL.                                     | Landing page banner image<br>Accepted file type: JPG or PNG. Max file                                                                                                    |
| Landing page title, images and additional products will only be editable on ad groups created before 7/6/22. New ad groups will use brand pages from the Library.                                   | size: 2.5 MB.<br>Assets for large screens:                                                                                                    |
| Page title ①<br>Consumers will see this                                                                                                    | Type: Use bold type at smaller sizes to<br>maintain legibility     Character limits: 25 characters (title) /                                                                                                    |
| title                                                                                                    | Assets for small screens:                                                                                                    |
| Sanner image - optional<br>Jpload a high-resolution image to build brand awareness and recognition. Images should be at least<br>2000x wide and match the aspect ratio listed for each screen size. | <ul> <li>Image minimal width: 3200px</li> <li>Text minimal size: 15 pixels (size up text<br/>for mobile if re-using desktop asset; use<br/>bold type at smaller sizes for legibility)</li> <li>Character limits: 30 characters (title) /<br/>220 characters (paragraph)</li> </ul> |
| Additional products - optional                                                                                                    |                                                                                                    |
| Select additional products to showcase on your landing page.                                                                                                    | Additional products<br>Additional products appear after the core<br>products selected for your landing page.<br>You don't need to specify the order.                                                                                                    |

If you make additional edits, you can preview your landing page to see changes.

## Landing page analytics

Through the rest of 2022, we'll continue tracking the following metrics to measure your legacy landing page performance—

- Page views: The number of views the landing page gets
- Clicks: The number of clicks on your brand's landing page (excludes add-to-carts)
- Click-through rate (CTR): Percentage of landing page visits that resulted in a click
- Item Detail page views: The number of Item Detail page views for products on the landing page
- Add to Carts: Number of landing page items added to cart
- Sales on brand page: Sales from landing page

To view these metrics—

1. Open the ad group and click **Landing** on the top left.

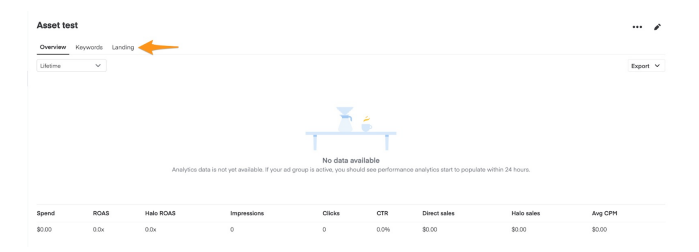

- 2. Use the buttons in the top-right corner to change which metric appears in the graph.
- 3. The default time frame is Lifetime. To see data from a specific date range, use the drop-down menu on the top left.